| Séquence 04                                                                                                    | Thème : Programmer un objet                                                                                                    |                                                                                                    | Technologie           |
|----------------------------------------------------------------------------------------------------|----------------------------------------------------------------------------------------------------|----------------------------------------------------------------------------------------------------|-----------------------|
| - AND                                                                                                    | Fiche d'activité 2<br>Découverte de la carte Arduino                                                                                                    |                                                                                                    |                       |
| Ob                                                                                                    | jet ou système technique :<br>la carte Arduino UNO                                                                                                    | <b>Problématique</b> : Par quoi et comment p<br>objet technique ?                                                                                                    | rogrammer ur          |
| Comp                                                                                                    | étences développées en activités                                                                                                    | Connaissances associées                                                                                                    |                       |
| IP.2.3                                                                                                    | Écrire un programme dans lequel des<br>actions sont déclenchées par des<br>événements extérieurs.( <b>CT 4.2)</b>                                                                                                    | <b>C1</b> Notions d'algorithme et<br>programme.<br><b>C3</b> Déclenchement d'une actio<br>un événement, séquences<br>d'instructions, boucles, instruc<br>conditionnelles. | de<br>n par<br>ctions |
| IP.2.1                                                                                                    | Analyser le comportement attendu<br>d'un système réel et décomposer le<br>problème posé en sous-problèmes afin<br>de structurer un programme de<br>commande. ( <b>CS 5.7)</b>                                           |                                                                                                    |                       |
| ise en sind<br>Connaître les<br>Aodifier un p<br>Découverte<br>n t'aidant de<br>suivantes. Pou<br>Qu'est-ce qu' | éléments qui composent une carte <i>d</i><br>programme et observer les conséque<br>e de la carte arduino<br>e la fiche méthode carte Arduino, ré<br>ur cela, ne <u>lis que les pages 1 et 2</u><br>un microcontrôleur ? | Arduino<br>nces des modifications<br>éponds aux questions                                                                                                    |                       |
| Fais la liste c                                                                                                 | les différentes mémoires du proces                                                                                                    | seur de la carte et donne leurs carac                                                                                                    | téristiques           |
|                                                                                                    |                                                                                                    |                                                                                                    |                       |
| ≀emplis le ta<br>bage 1 :                                                                                       | bleau ci-dessous concernant la carte                                                                                                    | e Arduino en t'aidant de la photo de l                                                                                                    | a carte en            |

| Éléments                     | Quantité | Noms (Fonction pour RESET) |
|------------------------------|----------|----------------------------|
| Entrées analogiques          |          |                            |
| Entrées / Sorties numériques |          |                            |
| DELs                         |          |                            |
| Bouton RESET                 |          |                            |

| Nom : P | Prénom : | Classe : | 1/2 |
|---------|----------|----------|-----|
|---------|----------|----------|-----|

| Explique ce qu'est un « shield »:                                 |          |      |  |  |  |  |
|-------------------------------------------------------------------|----------|------|--|--|--|--|
|                                                                   |          |      |  |  |  |  |
|                                                                   |          |      |  |  |  |  |
|                                                                   |          |      |  |  |  |  |
| Remplis le tableau ci-dessous concernant le <u>shield Grove</u> : |          |      |  |  |  |  |
| Éléments                                                          | Quantité | Noms |  |  |  |  |
| Entrées analogiques                                               |          |      |  |  |  |  |
| Entrées / Sorties numériques                                      |          |      |  |  |  |  |

En comparant les deux tableaux, que peux-tu déduire sur l'usage du shield Grove ?

2°) Premiers pas : faire clignoter la DEL de la carte : (durée : 30 minutes)

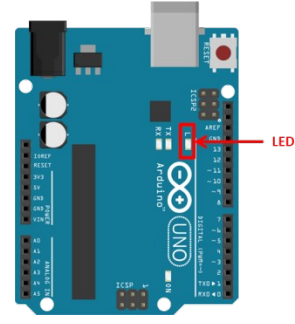

Mode Connecté avec le PC (On line, la carte est reliée au PC par le port USB) On va réaliser un programme permettant de faire clignoter la DEL de la carte Arduino. La DEL est commandée par la sortie numérique numéro 13. Quand la sortie est à l'état haut, la DEL est allumée. Lorsque la sortie est à l'état bas, la DEL est éteinte.

Qu'entendons-nous par état d'après vous ? Quel élément électrique peut être aussi à l'état haut ou à l'état bas ? Explique cela :

## Code initial :

| lorsque l'Arduino Uno démarre                         | Le code ci-contre donne l'algori<br>d'éteindre la DEL 13 qui se trou | ithme permettant d'allumer et<br>uve sur la carte toutes les |
|-------------------------------------------------------|----------------------------------------------------------------------|--------------------------------------------------------------|
| © régler la sortie de la broche numérique 13 sur haut | secondes.                                                            |                                                              |
| attendre 1 secs                                       | Il est aussi possible de :                                           | lorsque l'Arduino Uno démarre                                |
| attendre 1 secs                                       |                                                                      | pour toujours                                                |
| · · · · · · · · · · · · · · · · · · ·                 |                                                                      | attendre 1 secs                                              |
|                                                       | lorsque l'Arduino Uno démarre                                        | attendre 1 secs                                              |
|                                                       | A Mettre led rouge sur la broche D6 v à Haut v<br>attendre 1 secs.   |                                                              |
|                                                       | Mettre led rouge sur la broche D6 ▼ à Bas ▼                          |                                                              |
|                                                       | attendre 1 secs                                                      |                                                              |
| om :                                                  | Prénom :                                                             | . Classe : 2/2                                               |